# 【豊橋市会計年度任用職員採用試験申込手続きガイド】

① 豊橋市広報広聴課 HP より「令和6年度豊橋市会計年度任用職員採用試験案内」をクリックする。

令和6年度豊橋市会計年度任用職員(ホームページ管理運営)採用試験案 内

### 令和7年4月採用 会計年度任用職員 【受付期間】 令和6年11月6日(水曜日)午前8時30分 から 12月2日(月曜日)午後5時00分まで

1 試験案内

【採用予定職種/人員】 ホームページ管理運営嘱託員/1名

その他、応募資格、勤務条件、試験日、試験内容、試験結果通知、試験結果の情報提供方法、受験手続等については、【採用 試験要項】に記載していますので、受験希望者は必ず内容を確認してください。

### 

| 2 | 申込方法 |                                              |
|---|------|----------------------------------------------|
|   | -    | お申込みはこちら <br>【会計年度任用職員】令和6年度豊橋市役所職員採用試験申込み 🛛 |
|   |      |                                              |

② クリックすると、あいち電子申請・届出システムの手続き申込画面に切り替わるので、 「利用者登録せずに申し込む方はこちら」ボタンを押す。

| 利用者ログイン |                                       |
|---------|---------------------------------------|
| 手続き名    | 令和6年度豊橋市役所会計年度任用職員(ホームページ管理運営)採用試験申込み |
| 受付時期    |                                       |
|         | 利用者登録せずに申し込む方はこちら >                   |
| I       |                                       |

③手続き説明画面に切り替わるので、説明内容及び要項等を確認した後、一番下の「同意す る」ボタンを押す。

### 手続き説明

|         | この手続きは連絡が取れるメールアドレスの入力が必要です。<br>下記の内容を必ずお読みください。                                                                                                    |
|---------|----------------------------------------------------------------------------------------------------|
| 手続き名    | 令和6年度豊橋市役所会計年度任用職員(ホームページ管理運営)採用試験申込み                                                                                                    |
| 説明      | ・豊橋市に対して、会計年度任用職員(ホームページ管理運営)採用試験申込みの申請をする手続<br>きです。                                                                                                    |
|         | <ul> <li>・受験希望者本人が申請してください。</li> <li>・申請の際は、必ず豊橋市のホームページに掲載している「令和6年度豊橋市会計年度任用職員<br/>(ホームページ管理運営)採用試験要項」及び「豊橋市会計年度任用職員候補者採用試験インター<br/>ネット申込手続きガイド」により手続き完了までの流れを確認し、手続きをしてください。</li> </ul> |
|         | (採用申込書データの取扱い)<br>ご提出いただいた申込書については、採用試験のみに利用させていただきます。                                                                                                    |
| 受付時期    |                                                                                                    |
|         |                                                                                                    |
| 問い合わせ先  | 企画部 広報広聴課                                                                                                    |
| 電話番号    | 0532-51-2166                                                                                                    |
| FAX番号   | 0532-56-5711                                                                                                    |
| メールアドレス | kohokocho@city.toyohashi.lg.jp                                                                                                    |

### <利用規約>

| <1/10444><                                                                                                    |   |
|----------------------------------------------------------------------------------------------------|---|
| あいち電子申請・屈出システム利用規約                                                                                                    |   |
| 1 目的<br>この規約は、あいち電子中請・届出システム(以下「本システム」という。)を利用して愛知県(議会、執行機関、公営企業管理者、病院事業管理者、県警察本部(警察署を含む。)若しくはこれらに置かれる機関。)又は、愛知県内市町村(名古屋市を除く。)(以下「県内市町村」<br>という。)にインターネットを通じて中請・届出を行うために必要な事項について定めたものです。 |   |
| 2 運営<br>本システムは、愛知県及び県内市町村が共同設立したあいち電子自治体推進協議会(以下「協議会」という。)が運営します。                                                                                                    |   |
| 3 利用上の注意<br>本システムの利用者(以下「利用者」という。)は、この規約に同意していただくことが必要です。このことを前提に、協議会は本システムのサービスを提供します。                                                                                                   | - |
| <u>本システムをご利用された方は、この提約に同意されたものとみなします。何らかの理中によりこの提約に同意することができない場合は、</u>                                                                                                    |   |

「同意する」ボタンをクリックすることにより、この説明に同意いただけたものとみなします。

#### 上記をご理解いただけましたら、同意して進んでください。

# 受付時期は 2024年11月5日9時50分 ~ 2024年11月6日9時00分 です。 (< 同意する > 一覧へ戻る 2

④メールアドレス入力画面に切り替わるので、連絡先メールアドレスを入力し、「完了する」 ボタンを押す。

### 利用者ID入力

Г

令和6年度豊橋市役所会計年度任用職員(ホームページ管理運営)採用試験申込み テスト

| なお、送信元のメールアド<br>最後に、携帯電話のメール | レスに返信しても問い合わせ<br>では、初期設定でURLリンク | には対応できません。<br>り付きメールを拒否する設定 | をされている場合がござい | ますので、その場合も同様に | ニメール |
|------------------------------|---------------------------------|-----------------------------|--------------|---------------|------|
| 受信か可能な設定に変更し                 | てください。                          |                             |              |               |      |
| 連絡先メールアド                     | レスを入力してく                        | ださい 必須                      |              |               |      |
| -                            |                                 | :                           |              |               |      |
| 連絡先メールアド                     | レス(確認用)を                        | 入力してください                    | が「必須」        |               |      |
|                              |                                 | -                           |              |               |      |
|                              |                                 |                             |              |               |      |

④ボタンを押すと、下記のような画面に移るので、連絡先メールアドレスにメールが届いているか確認する。

メール送信完了

令和6年度豊橋市役所会計年度任用職員(ホームページ管理運営)採用試験申込み テスト

メールを送信しました。 受信したメールに記載されているURLにアクセスして、残りの情報を入力してください。 申込画面に進めるのはメールを送信してから72時間以内です。 この時間を過ぎた場合はメールアドレスの入力からやり直してください。

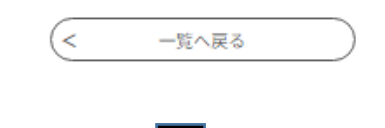

⑥連絡先メールアドレスに下記のようなメールが届くので、記載されている URL をクリックする (入力可能な時間は 72 時間以内)

| 愛知県豊橋市電子申請・届出システム                                                                      |  |  |  |  |  |  |
|----------------------------------------------------------------------------------------|--|--|--|--|--|--|
| 手続き名:<br>令和6年度豊橋市役所会計年度任用職員(ホームページ管理運営)採用試験申込み テスト                                     |  |  |  |  |  |  |
| の申込画面へのURLをお届けします。                                                                     |  |  |  |  |  |  |
| ◆パソコン、スマートフォンはこちらから                                                                    |  |  |  |  |  |  |
| URL                                                                                    |  |  |  |  |  |  |
| 上記のURLにアクセスして申込を行ってください。                                                               |  |  |  |  |  |  |
| 問い合わせ先                                                                                 |  |  |  |  |  |  |
| 企画部 広報広聴課<br>電話:0532-51-2166<br>FAX:0532-56-5711<br>メール:kohokocho@city.toyohashi.lg.jp |  |  |  |  |  |  |
| このメールは自動配信メールです。<br>返信等されましても応答できませんのでご注意ください。                                         |  |  |  |  |  |  |

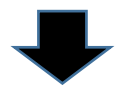

⑦申込画面に移るので、順次入力を行う。入力が完了したら、最下部の「確認へ進む」ボタンを押す。この時、「申込データの一時保存」が下部に表示されますが、原則、使用しないようにしてください。

| 手続き申込                                                           |  |  |  |  |  |  |  |  |  |
|-----------------------------------------------------------------|--|--|--|--|--|--|--|--|--|
|                                                                 |  |  |  |  |  |  |  |  |  |
|                                                                 |  |  |  |  |  |  |  |  |  |
| 申込                                                              |  |  |  |  |  |  |  |  |  |
|                                                                 |  |  |  |  |  |  |  |  |  |
| 選択中の手続き名: 令和6年度豊橋市役所会計年度任用職員(ホームページ管理運営)採用試験申込み テスト<br>問合せ先 +開く |  |  |  |  |  |  |  |  |  |

(中略)

| 確認                                                                                                    | 3へ進む >                                                                                                   |
|----------------------------------------------------------------------------------------------------|----------------------------------------------------------------------------------------------------|
| 入力中のデータを                                                                                                    | 一時保存・読み込み                                                                                                |
| 【申込データー時保存、再読込み時の注意事項】<br>・添付ファイルは一時保存されません。再読込み後は、必要に応じて、フ<br>・パソコンに一時保存した申込データはパソコンで閲覧・加筆・修正する<br>・システムに読込む場合は一時保存した手続きの画面でしか読込めません<br>・入力中の申込データをパソコンに一時保存しますので、保存した申込う<br>「入力中のデータを保存する」では申込みの手 | ファイルを添付し直してください。<br>ることはできません。<br>んので、ご注意ください<br>データの取扱いは、申請者の責任において管理をお願いします。<br>続きが完了しておりませんのでご注意ください。 |
| ※入力中の申込データをパソコンに一時保存します。                                                                                                    | ※一時保存した申込データを再度読み込みます。                                                                                   |
| ▲ 入力中のテータを保存する                                                                                                    | ▲ 保存データの読み込み                                                                                             |
|                                                                                                    |                                                                                                    |

⑧申込確認画面に切り替わるので「PDF プレビュー」で入力内容を確認し、内容に間違い がなければ、最下部の「申込む」ボタンを押す。

※申し込みが完了すると、原則、申込内容の修正はできませんので、注意してください。

手続き申込

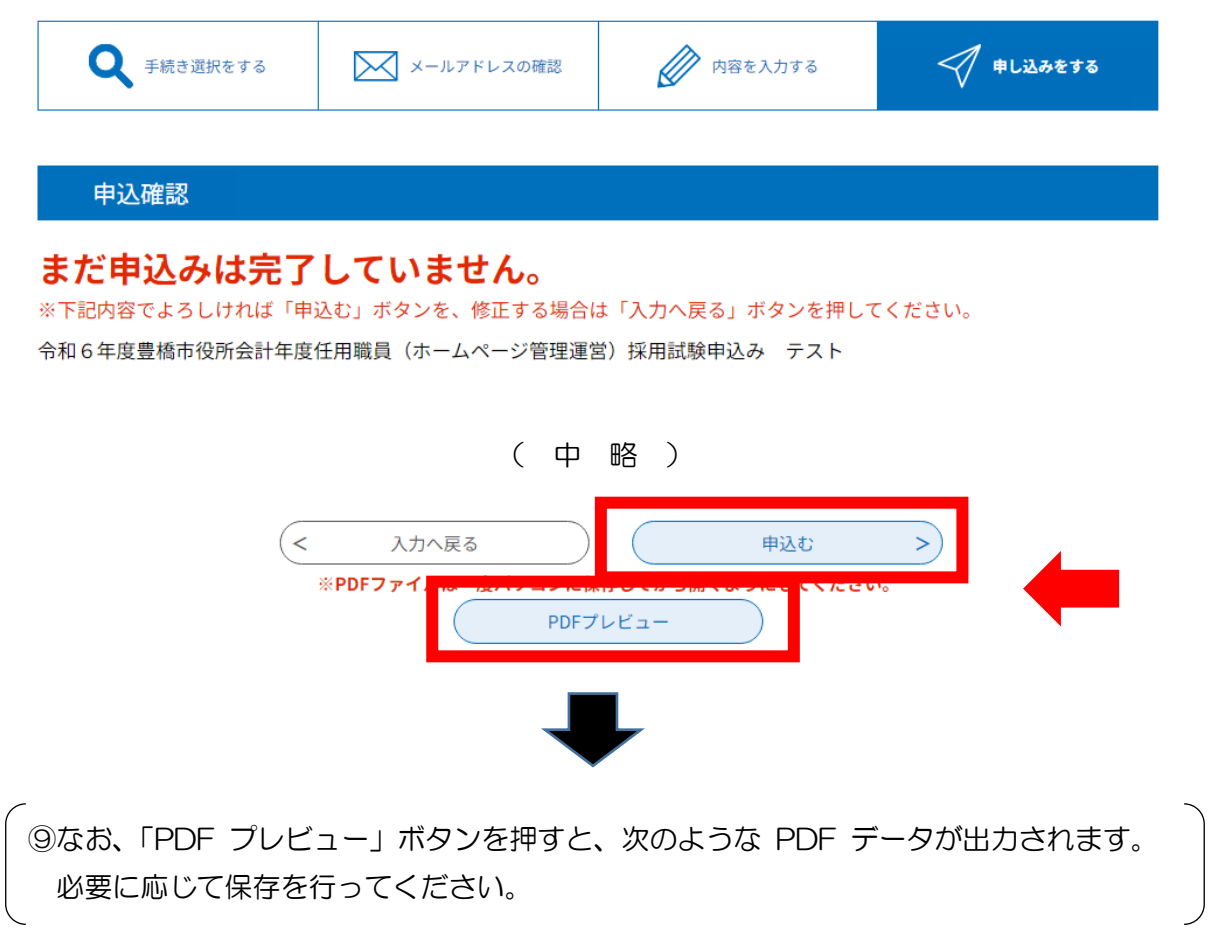

令和6年11月

# 豊橋市会計年度任用職員採用候補者試験申込書

| 申;             | る職種                                          | ホーム・  | %— | ジ管 | 理運営        |       | 6     |       |      |   |
|----------------|----------------------------------------------|-------|----|----|------------|-------|-------|-------|------|---|
| 本試驗            | への申込み                                        |       | 新  | 規  |            |       |       | ~     |      |   |
|                | 受 験 番 号                                      |       | 第  |    |            | 号     | 令和6年1 | 11月6日 | 撮影   |   |
| フリガナ           | िन्त                                         | シタロウ  |    | 性別 | 平成1        | 年8月1  | F     | 国籍(外  | 国籍の方 | ) |
| 氏名             | 豊村                                           | 喬 太郎  |    |    | (令和7年4月1日時 | 寺点の年齡 | 35 歲) |       |      |   |
| 現住所<br>(書類送付先) | <ul> <li>〒 440-0801</li> <li>愛知県豊</li> </ul> | 橋市今橋町 |    |    |            |       |       |       |      |   |
| 上記以外の<br>連絡先住所 | Ŧ                                            |       |    |    |            |       |       |       |      |   |

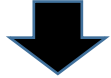

⑩申込確認画面最下部の「申込む」ボタンを押すと、下記画面に切り替わる(申込手続終了)

申込完了

パスワード

令和6年度豊橋市役所会計年度任用職員(ホームページ管理運営)採用試験の申込みが完了しました。 登録いただいたメールアドレス宛に「申込内容到達のお知らせ」が届きますので、ご確認ください。

# 申込みが完了しました。 下記の整理番号 とパスワード を記載したメールを送信しました。 メールアドレスが誤っていたり、フィルタ等を設定されている場合、 メールが届かない可能性がございます。

整理番号 とパスワードは、今後申込状況を確認する際に必要となる大切な番号です。 特にパスワードは他人に知られないように保管してください。

なお、内容に不備がある場合は別途メール、または、お電話にてご連絡を差し上げる事があります。

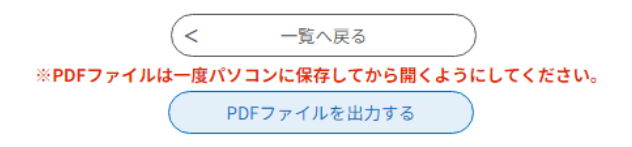

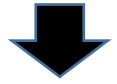

## ①連絡先メールアドレスに申込受付完了メールが届く。

| 愛知県豊橋市電子申請・届出システム                                                            |
|------------------------------------------------------------------------------|
| 整理番号:<br>パスワード:                                                              |
| 豊橋市会計年度任用職員(ホームページ管理運営)採用試験に申込みいただき、ありがとうございます。                              |
|                                                                              |
| 本日、お申込みを受付いたしました。                                                            |
| この後、内容を確認した後、あらためて受理通知メールを送付させていただきます。                                       |
| どうぞよろしくお願いいたします。                                                             |
|                                                                              |
| ※本メールは自動配信メールのため返信等されても応答できません。<br>お問い合わせは、豊橋市役所広報広聴課(0532-51-2166)までお願いします。 |

《豊橋市にて申込内容を確認後》

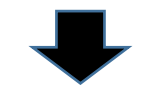

12数日後、連絡先メールアドレスに申込受理メールが届く(受験票は別メールにて送付)。

| 愛知県豊橋市電子申請・届出システム                                                                        |
|------------------------------------------------------------------------------------------|
| 手続き名:<br>令和6年度豊橋市役所会計年度任用職員(ホームページ管理運営)採用試験申込み テスト<br>整理番号:                              |
| 豊橋市会計年度任用職員(ホームページ管理運営)採用試験に申込みいただき、ありがとうございます。                                          |
| ■ □ ・・・・・・・・・・・・ □ ■ 本日、お申込みを受理いたしました。                                                   |
| 申込内容は、以下URLよりご確認いただけます。                                                                  |
| https://www.shinsei.e-aichi.jp/city-toyohashi-aichi-u/inquiry/inquiry_initDisplay.action |
| 受験票の取得方法については、後日メールにてご連絡いたします。<br>(本メールには添付していません)                                       |
|                                                                                          |

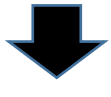

③申込期間終了後、連絡先メールアドレスに、あいち電子申請・届出システムに受験票がアップロードされた旨のメールが届くため、記載のURLにアクセス。

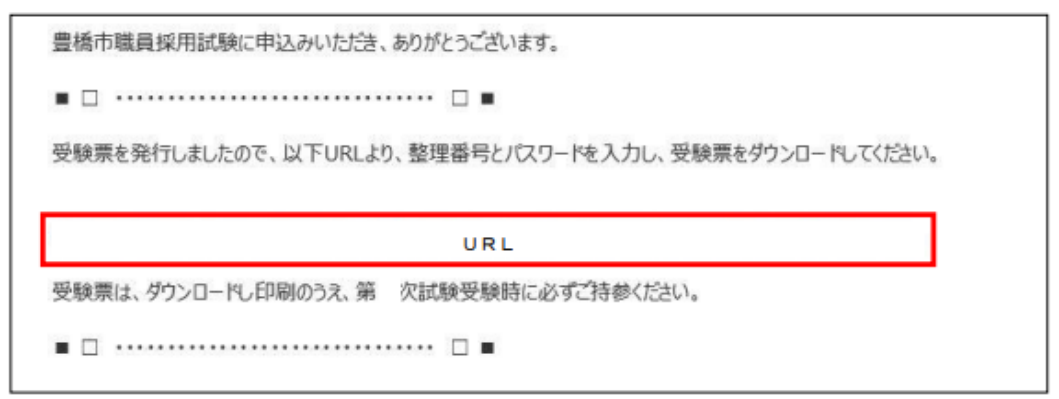

(個あいち電子申請・届出システムの申込内容照会画面に移るので、手続き⑩及び⑪で通知された 「整理番号」と「パスワード」を入力し、「照会する」ボタンを押す。

| ※もし、パスワードを忘れた場合は、 | 豊橋市総務部人事談 | €(0532-51-204 | D)まで連絡して | ください。 |
|-------------------|-----------|---------------|----------|-------|
| (=パスワードの再送信)      |           |               |          |       |

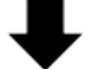

| 歷会             |                               |                          |                          |            |
|----------------|-------------------------------|--------------------------|--------------------------|------------|
|                | 整理番号                          |                          |                          |            |
|                | パスワード                         |                          |                          |            |
| 整理番号は半<br>前後にス | 角数字、バスワードは半角<br>ベースが入ると正しく認識。 | 英数字(英字:大文字<br>なれず、照会できませ | ・小文字)で入力して<br>んのでご注意ください | 下さい。<br>`。 |
|                |                               | 照会する                     |                          |            |

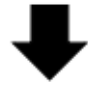

15申込詳細画面に移るので、返信添付ファイル1欄の受験票データ(PDF)をダウンロードする。

| 申込内容照会         |                             |
|----------------|-----------------------------|
| 申込詳細           |                             |
| 手続き名           | 令和6年度豊橋市役所任期付職員採用試験(〇〇〇)申込み |
| 整理番号           |                             |
| 処理状況           | 完了                          |
| 返信添付ファイル1      |                             |
| ※添付ファイルは一度パソコン | ノに保存してから開くようにしてください。        |

16ダウンロードした受験票を印刷し、試験会場に持参する。